## Employee Self-Service: Report Outside Retirement Contributions

This quick reference guide (QRG) is for employees to report tax deferred contributions to another employer sponsored retirement plan. Employees are responsible for ensuring contributions across all jobs stay within IRS limits. To report, complete the following steps.

## **REPORT OUTSIDE RETIREMENT CONTRIBUTIONS**

From the Workday home page:

1. Search and select 'Create Request' in the search bar. Alternatively, you can select the Requests app from the global navigation menu and select Create Request.

The Create Request screen displays.

- 2. In the Request Type field, select "All > Report Tax Deferred Contributions to Another Employer Sponsored Retirement Plan".
- 3. Click **OK**.
- 4. Review the instructions and then answer all four required questions. The fourth question may populate a fifth question based on your response.

| Report Tax Deferred Contributions to Another Employer Sponsored Retirement Plan 🕌                                                                                                    |
|----------------------------------------------------------------------------------------------------|
|                                                                                                    |
| FORM TO REPORT TAX DEFERED CONTRIBUTIONS TO ANOTHER EMPLOYER SPONSORED RETIREMENT PLAN                                                                                                    |
| Employees are responsible for ensuring retirement contributions from all employer sponsored programs across all jobs stay within the IRS limits. To learn more about the IRS retirement contribution limits and the UA System Retirement Plan, please review these resources below.                                                                                                    |
| httes. Jennefis. susva advirmettal 11222 uus settement olas osd. 2022. odf<br>httes. Jennefis. susva advirmettal 22.22. okasti f. attariatos 2023. andf<br>httes. Zhenefis. susva adviremental sette olas osd.                                                                                                    |
| The IRS 402(g) tax deferred limit for 2023 is \$22,500 with an additional \$7,500 catch-up provision for employee's reaching age 50 by 12/31/2023.                                                                                                    |
| 2021 BBLMITE<br>4025 Iss addressed limit + 922,560 (ppiles only to voluntary contributions, required contributions excluded)<br>415 (init - 944,000 (ppiles total 3) in 400): required & shallpray extends builtons as VAL contributions, but excludes 57,550 apr 50 catch-sp)<br>Mark in 444.044 (Ppile for to secold: Top 2) payment on frist 325000 (or compression to the tay out) |
| I estimate that I have contributed or will contribute 5                                                                                                    |
|                                                                                                    |
| I estimate that I have contributed or will contribute §* into a 4573; reforment plan to another Employer Sponsored Reforment Plan during the 2023 tax year which begins January 1, 2023.                                                                                                    |
| Same Swee for Later Cancel                                                                                                    |

- 5. Click Submit.
- 6. The request will then route to the Benefits Partner and Payroll Partner to take appropriate action, if needed.

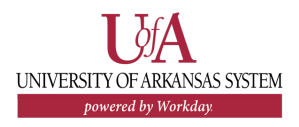